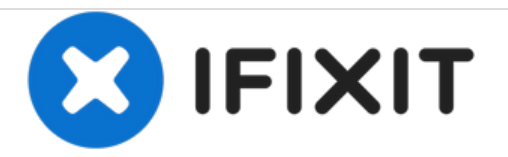

# **Braun 5514 Motor Replacement**

This guide takes one through the process of how to access and replace the motor in a Braun 5514 trimmer.

Written By: Andrew Kluckhuhn

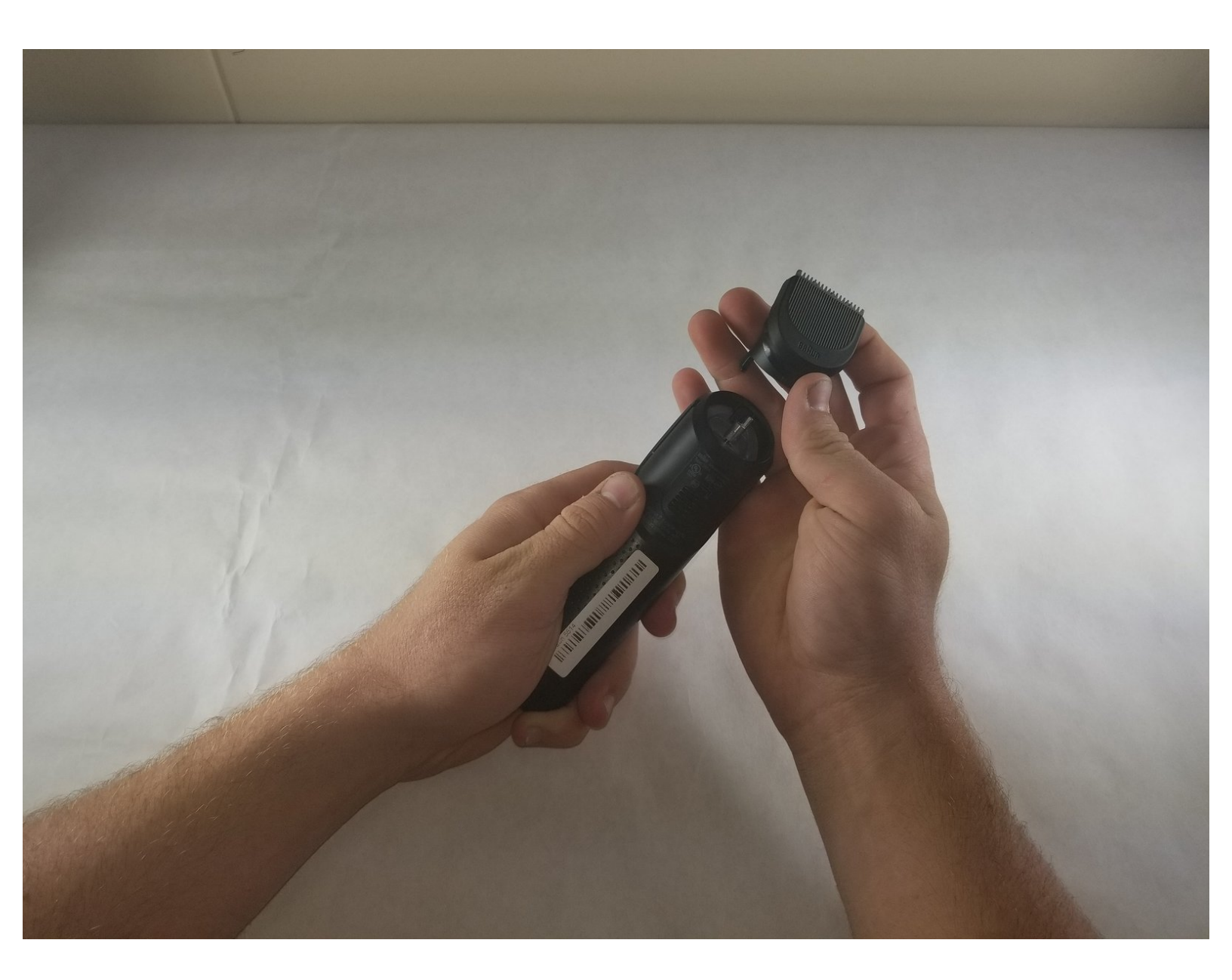

# INTRODUCTION

It is possible, though honestly rare, for the motor of a trimmer to fail for one reason or another. If changing the batteries does not restore functionality for this model, trying to replace the motor would be the next step.

# **TOOLS:**

- iFixit Opening Picks set of 6 (1)
- Soldering Iron (1)
- 1.5mm Flat Screwdriver (1)
- T6 Torx Screwdriver (1)
- Screw Extracting Pliers (1)

#### Step 1 — Motor

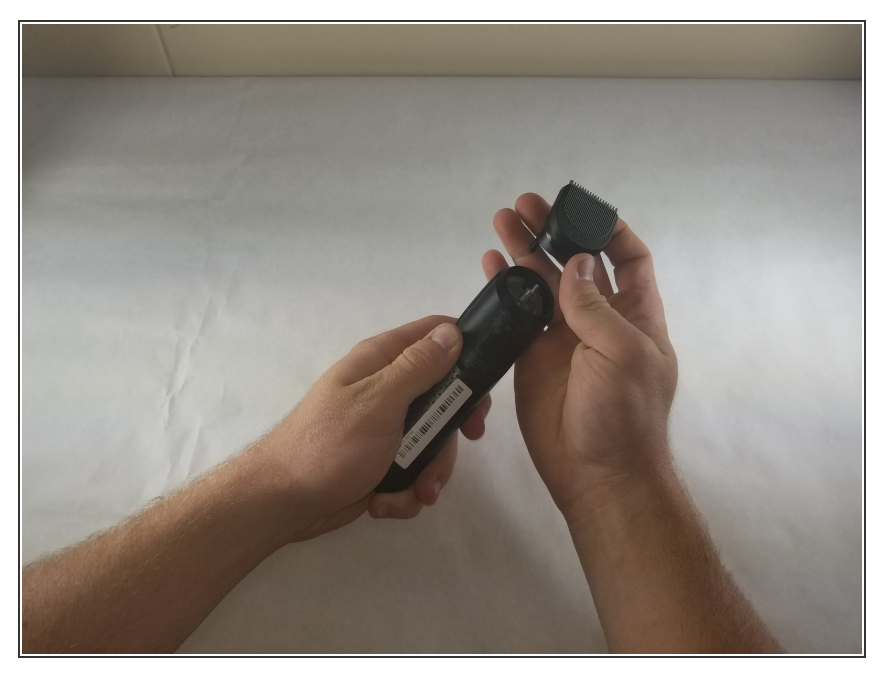

• Remove any attached trimmer heads by gripping and pulling away from the body.

### Step 2

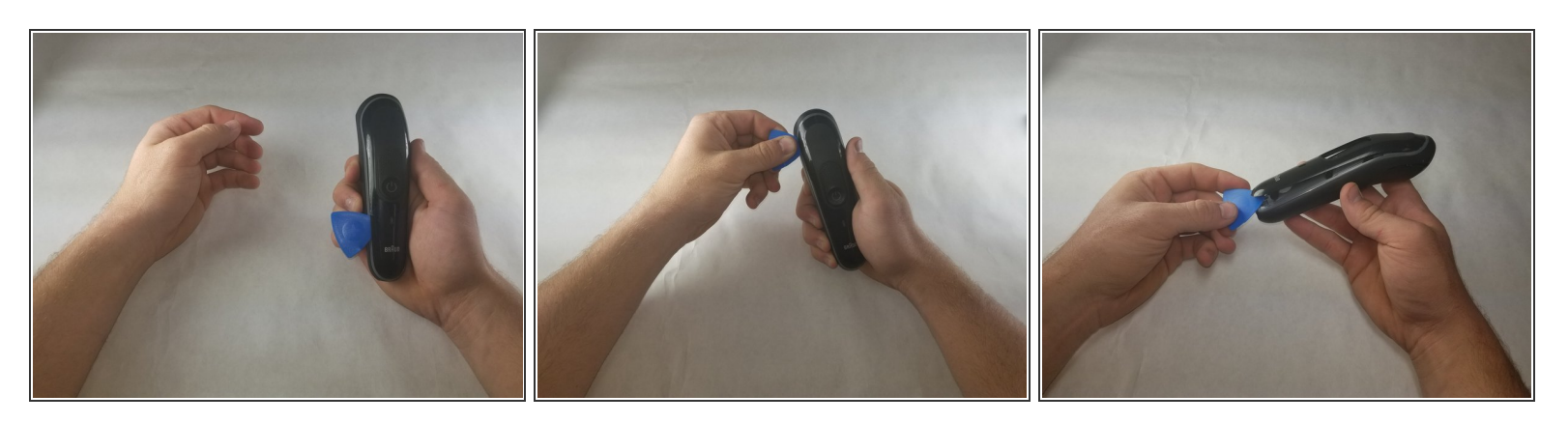

- Insert an opening pick between the top plate and the grey separator.
- Slide the opening pick around the perimeter of the plate to release the hidden clips.

### Step 3

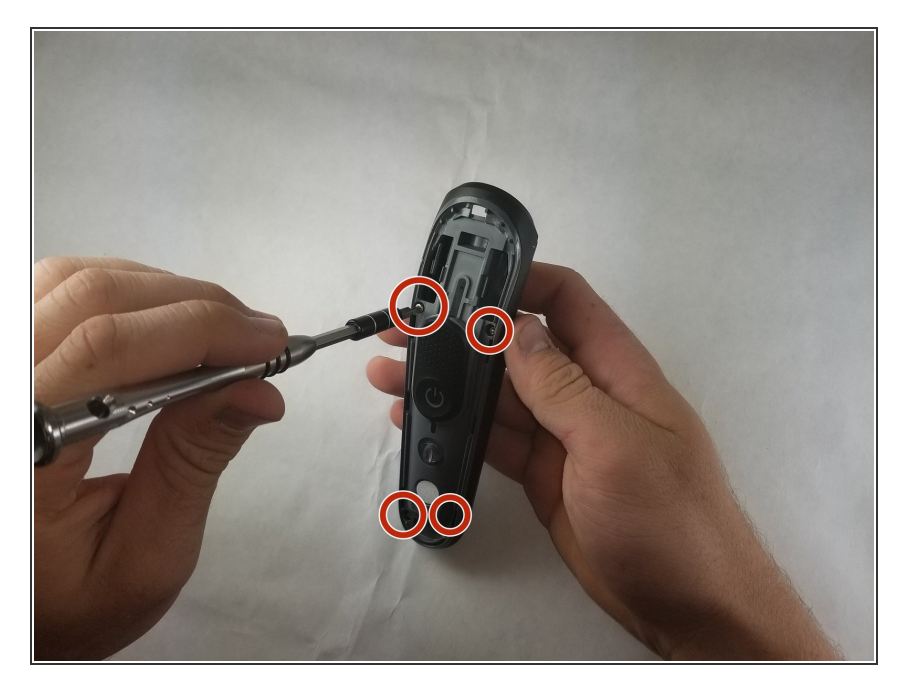

 Remove the four 7mm Torx T6 screws attaching the grey plastic frame to the black plastic casing.

# Step 4

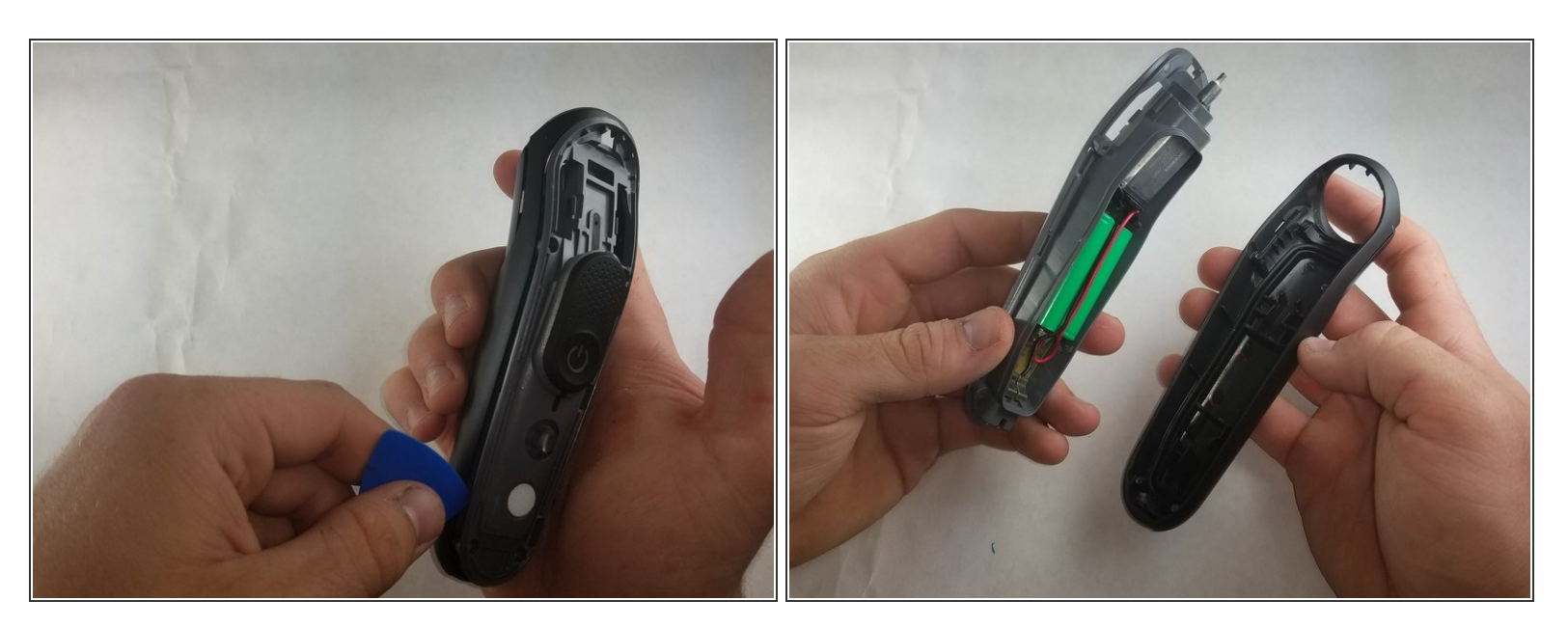

• Use the opening pick to lift the grey frame from the black casing.

### Step 5

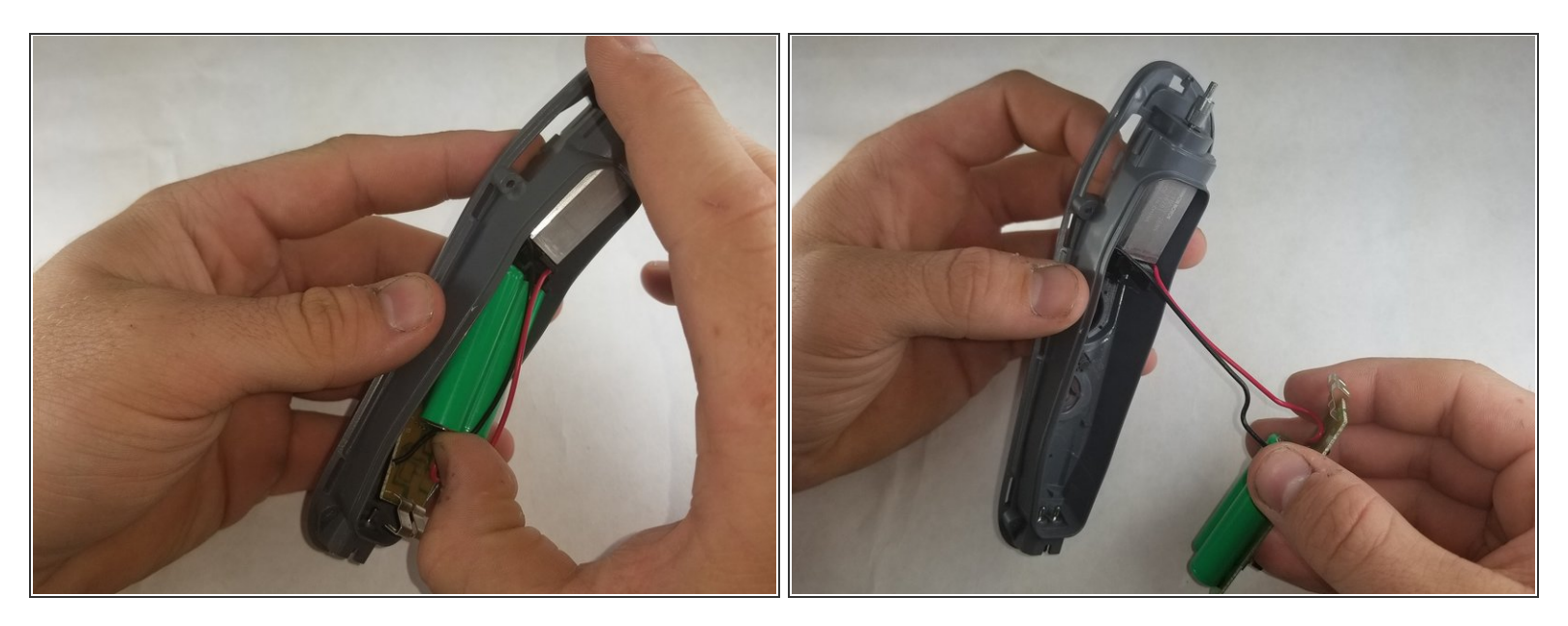

• Remove the circuit board assembly from the frame.

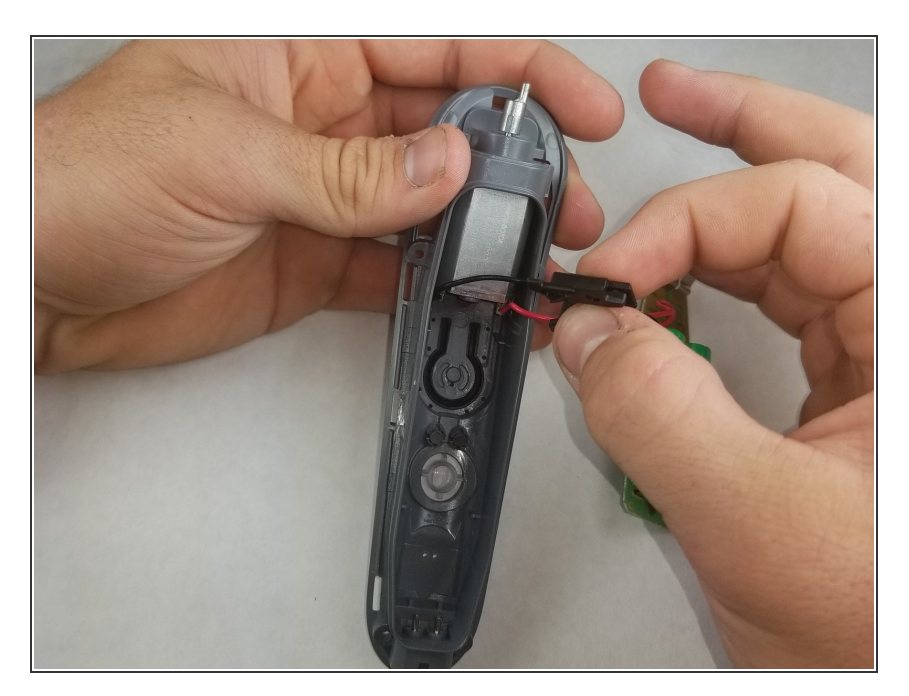

# Step 6

• Pull the small black plastic piece out of the frame.

### Step 7

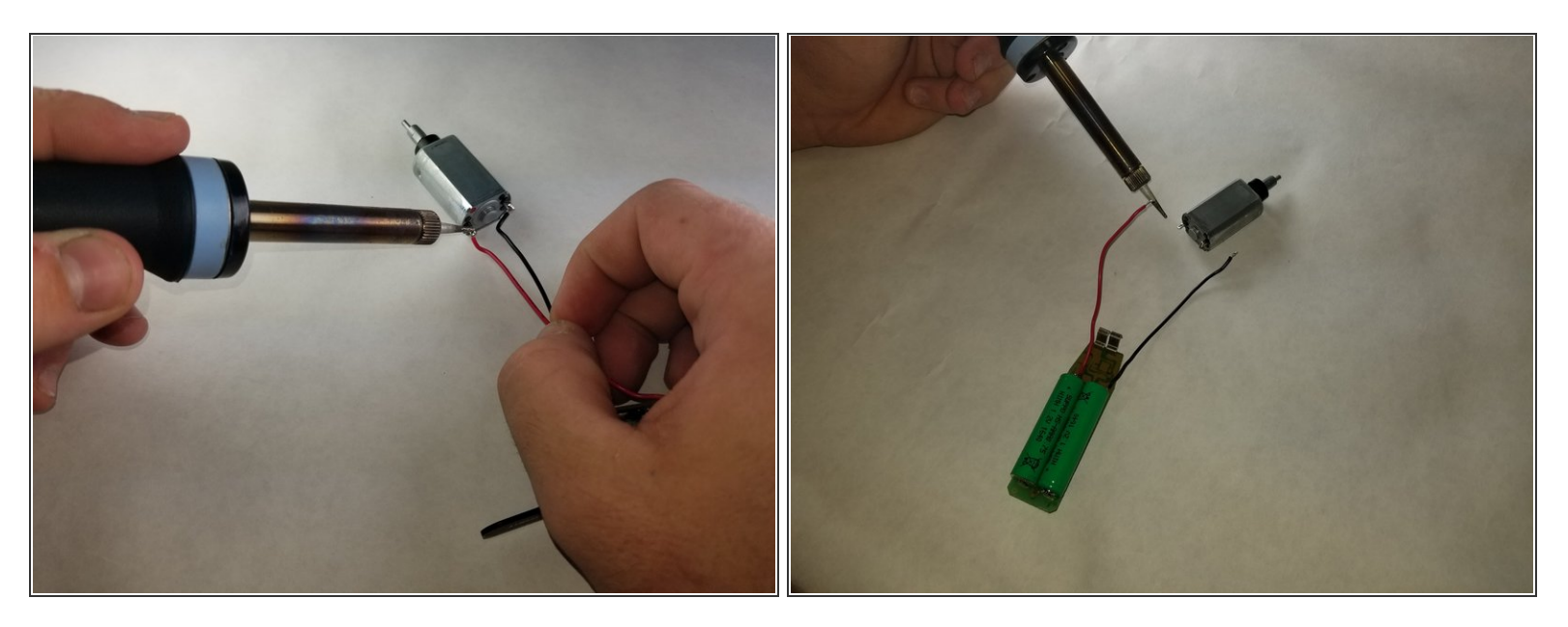

- Desolder the wires attached to the motor.
- (i) Remember where the red and black wires attach in case the replacement motor doesn't have it labeled.

To reassemble your device, follow these instructions in reverse order.